O que você vai encontrar nesse artigo:

• Agendas especiais por tipo de agendamento

Sabemos que existe uma agenda geral logo que abrimos o sistema, agora existe uma nova maneira de agendar por tipos de agendamentos. Para acessar essa agenda vá em MENU -> AGENDAMENTOS -> AGENDAS. Perceba que existe várias opções, nesse exemplo iremos usar a categoria AULA como exemplo.

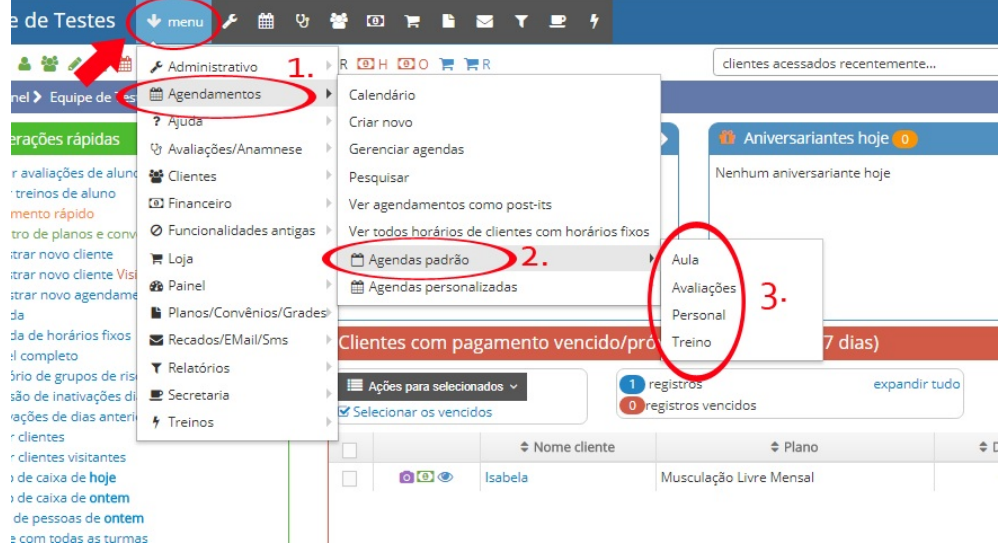

Após clicar na categoria desejada, uma nova tela irá abrir, com dias e horários para agendamento, como mostra a imagem a seguir:

| Equipe de Testes 🛛 🔸 🚥           | 👊 🗲 🏥 ଓ 😤 🔟 ነ     | ₽ B ⊠ T ₽ 4     |                 |                                           |                  |           | er-vindo<br>Michele         |  |
|----------------------------------|-------------------|-----------------|-----------------|-------------------------------------------|------------------|-----------|-----------------------------|--|
| Q ≡ @ ♣ ₩ ≠ # @ ■                | clientes acessado | os recentemente | × *             | selecione um cliente                      | (busca rápida) 💌 |           |                             |  |
| 🗥 > Agendamentos > Agenda - Aula |                   |                 |                 |                                           |                  | 00/2      | 🖲 abrir 🦚 🖵 ajuda   🗸       |  |
| Agenda - Aula                    |                   |                 | Trocar de agenc | Trocar de agenda: ir para agenda completa |                  |           |                             |  |
|                                  |                   |                 | Aula            | Aula v trocar                             |                  |           |                             |  |
| < > hoje                         |                   | De              | ez 17 — 23 2017 |                                           |                  |           | mês <mark>semana</mark> dia |  |
| Dom 17/12                        | Seg 18/12         | Ter 19/12       | Qua 20/12       | Qui 21/12                                 |                  | Sex 22/12 | Sáb 23/12                   |  |
| 0:00                             |                   |                 |                 |                                           |                  |           |                             |  |
| 1:00                             |                   |                 |                 |                                           |                  |           |                             |  |
| 2:00                             |                   |                 |                 |                                           |                  |           |                             |  |
| 3:00                             |                   |                 |                 |                                           |                  |           |                             |  |
| 4.00                             |                   |                 |                 |                                           |                  |           |                             |  |
| 4:00                             |                   |                 |                 |                                           |                  |           |                             |  |
| 5:00                             |                   |                 |                 |                                           |                  |           |                             |  |
| 6:00                             |                   |                 |                 |                                           |                  |           |                             |  |
| 7:00                             |                   |                 |                 |                                           |                  |           |                             |  |
|                                  |                   |                 |                 |                                           |                  |           |                             |  |
| 8:00                             |                   |                 |                 |                                           |                  |           |                             |  |
| 9:00                             |                   |                 |                 |                                           |                  |           | *                           |  |

Para cadastrar um agendamento, clique numa área da agenda que representa o dia e horário desejado, abrirá uma nova tela com as opções, após a escolha clique em CADASTRAR. Repare que a agenda evolui em intervalos de 30 minutos. Deverá abrir uma tela de cadastro como abaixo:

| 🔊 Cadastrar agendamento | - Google Chrome         |                   | - 0                                                                        | × |
|-------------------------|-------------------------|-------------------|----------------------------------------------------------------------------|---|
| Seguro   https://www    | v.4gym.com.br/agendamen | toSessao/cadastra | arAgendamentoPorTipoRapido?agen                                            | Q |
| Cadastrar age           | endamento               |                   |                                                                            | - |
| Tipo: Aula              |                         |                   |                                                                            |   |
| Dia: 21/12/20           | 17 (Qui)                |                   |                                                                            |   |
| Horário: 09:3           | 0                       |                   |                                                                            |   |
| Cliente                 |                         | Instrutor         |                                                                            |   |
|                         | × *                     |                   | · ·                                                                        |   |
| Confirmado?             | Duração<br>01 •         | 00 <b>v</b>       | Replicar para esses dias da<br>semana<br>Seg Ter Qua<br>Qui Sex Sáb<br>Dom |   |
| Cadastrar               |                         |                   |                                                                            |   |
|                         |                         |                   |                                                                            |   |

Quando cadastrado todos os campos, observe como fica na agenda:

| Equipe de Testes 👽 menu 🖌 🌐 😌 😤 🖾 🐂 🖹 🖾 🕆 🖭 🕈 |              |                                 |     |                                     |  |  |
|-----------------------------------------------|--------------|---------------------------------|-----|-------------------------------------|--|--|
| Q = 🗉 🎍 👹 🖋 🛗 🗰 🕐 🗮 😲 😲 R 🖅 🕉 P 🕉 R 📴 H       | 🖲 O 🃜 🃜 R    | clientes acessados recentemente | × * | selecione um cliente (busca rápida) |  |  |
| ♣ > Agendamentos > Agenda - Aula              |              |                                 |     | 🚺 🛈 🖋 2 🖷 abrir 🦀 🖵 ajuda   🗸       |  |  |
| 3:00                                          |              |                                 |     |                                     |  |  |
| 4:00                                          |              |                                 |     |                                     |  |  |
| 5:00                                          |              |                                 |     |                                     |  |  |
| 6:00                                          |              |                                 |     |                                     |  |  |
| 7:00                                          |              |                                 |     |                                     |  |  |
| 8:00                                          |              |                                 |     |                                     |  |  |
| 9:00                                          |              |                                 |     |                                     |  |  |
| 9:30<br>10:00 Auta                            | 9:30<br>Aula | 9:30<br>Aula                    |     | 9:30<br>Aula                        |  |  |
| 11:00                                         |              |                                 |     |                                     |  |  |
| 12:00                                         |              |                                 |     |                                     |  |  |
| 13:00                                         |              |                                 |     |                                     |  |  |
| 14:00                                         |              |                                 |     |                                     |  |  |
| 15:00                                         |              |                                 |     |                                     |  |  |
| 16:00                                         |              |                                 |     | *                                   |  |  |

## OBS: essa maneira de cadastrar por tipo de agendamento vale para todas as categorias, o passo a passo é o mesmo.

Em caso de dúvidas ou dificuldades, não deixe de entrar em contato om o suporte através de: e-mail: suporte@mobilemind.com.br cel: (54) 9 9900 8894 whatsapp: (54) 9 9900 8894 fixo: (54) 3055-3222